## How to Access CANVAS for Your Online Dual Credit Courses

1. Log on to Campus Connect from our homepage (www.cisco.edu). Use your entire social and birthdate (no dashes or spaces) to log in.

2. Retrieve your Cisco College student ID, which is in bold, next to your name, and write it down.

3. Go back to www.cisco.edu and click on the Canvas link above the pictures.

4. You should be redirected to the Canvas page.

5. There, click on CISCO COLLEGE CANVAS LOGIN and enter your \*CISCO COLLEGE STUDENT E-MAIL for your login and YOUR ENTIRE STUDENT ID for your password (no dashes).

6. If for some reason, you can't access your account, please contact the Canvas Help Desk at canvashelp@cisco.edu.

## \*How to Access Your Cisco College Student G-mail Account:

Go to www.gmail.com and login to your Cisco College Student E-mail by entering the following information: firstname.lastname+lastfourofyourstudentid@students.cisco.edu

Ex: jane.doe1234@students.cisco.edu

Your password will then be your entire Cisco College student ID number (no dashes).

This is your personal Gmail account that you need to check often. Important college information will be sent to this account.

If you can't access your Gmail account, please contact helpdesk@students.cisco.edu. Make sure to provide them with the name that appears in Campus Connect and your Cisco College student ID.

## Things to Know:

You will be able to access Canvas prior to your first class day, but your class information will not be uploaded onto your account until the first day. Everything you need will be found in your Canvas account, for your online class.

If for some reason your class(es) haven't shown up by the end of the first day , please e-mail canvas-help@cisco.edu, with your information (including your entire student ID), and they will make sure your classes are loaded in a timely manner.